Secure Remote Access (SRA) | Remote Support

# Remote Support: IT Admin Guide

Document Information

Code: **PM-SUP-ITAG** Version: **1.3** Date: **20 January 2025** 

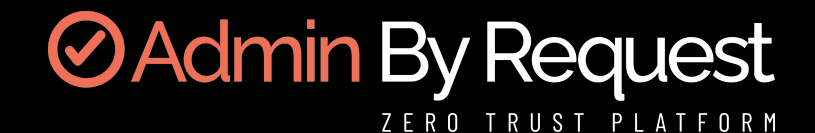

# **Copyright © 2025 Admin By Request**

All rights reserved.

Information in this document is subject to change without notice. The software described in this document is furnished under a license agreement or nondisclosure agreement (NDA). The software may be used or copied only in accordance with the terms of those agreements.

No part of this publication may be reproduced, stored in a retrieval system, or transmitted in any form or any means electronic or mechanical, including photocopying and recording for any purpose other than the customer's stated use without the written permission of Admin By Request.

### **Contact Admin By Request**

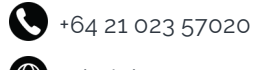

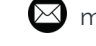

marketing@adminbyrequest.com

adminbyrequest.com

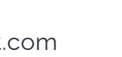

O Unit C, 21-23 Elliot St, Papakura, NZ

# Table of Contents

| Remote Support Overview                        |    |
|------------------------------------------------|----|
| What is Remote Support?                        |    |
| Prerequisites                                  |    |
| How does Remote Support work?                  | 2  |
| Process - Admin-initiated                      | 2  |
| Process - User-initiated                       |    |
| Product Enrollment                             |    |
| What is Product Enrollment?                    |    |
| How does it work?                              |    |
| Getting started with Product Enrollment        |    |
| Platform Scope                                 | 6  |
| Licensing overview                             |    |
| Test Drive                                     | 7  |
| Scope by computer groups                       | 7  |
| Scope by manual selection                      |    |
| Getting Started with Remote Support            |    |
| How do I get started?                          |    |
| Requesting Remote Support (end user initiated) |    |
| Starting Remote Support (IT admin initiated)   |    |
| Ending the session                             |    |
| What next?                                     | 14 |
| Basic Settings for Remote Support              |    |
| Set desktop icon                               | 15 |
| Enable session recording                       |    |
| Require Multi-Factor Authentication            |    |
| Specify View Only for portal admin             |    |
| Set session expiry                             |    |
| Portal Administration for Remote Support       |    |
| Introduction                                   |    |
| In this topic                                  |    |
| Remote Support Settings                        | 20 |
| Authorization                                  | 20 |
| Endpoint                                       | 21 |
| Settings                                       | 21 |

|         | Security                    | 22 |
|---------|-----------------------------|----|
|         | Emails                      | 23 |
| Sub     | Settings                    | 27 |
|         | Overruling a global setting | 27 |
|         | Scope for sub-settings      |    |
|         | About sub-settings scope    |    |
| Documen | t History                   |    |
| Index   |                             |    |

# **Remote Support Overview**

### What is Remote Support?

Remote Support is part of the Secure Remote Access product by Admin By Request, that allows you to share screens and remotely control devices inside of your Admin By Request inventory, while using all of the well-known features of the Admin By Request ecosystem, such as: inventory, auditlog, settings and sub-settings, approval flows etc.

Remote Support allows either end users or IT admins to initiate a secure, just-in-time, remote support session – allowing them to share and control the end-user's device – and tear everything down once the session is done – eliminating any access points for bad actors.

This document covers getting started with Product Enrollment and Remote Support. It also describes key settings that can be administered from the portal.

### Prerequisites

In order to use the full power of Remote Support, there are a number of requirements:

- Access to the portal at https://www.adminbyrequest.com/Login
- Admin By Request for Windows 8.4.0+ on each client
- Admin By Request API port 443 for the following:
  - ° **api1.adminbyrequest.com** (if your data is located in Europe)
  - ° **api2.adminbyrequest.com** (if your data is located in the USA)
  - ° api.adminbyrequest.com
- Outbound MQTT broker connectivity via Websockets- port 443 for the following:
  - FastTrackHubEU1.azure-devices.net (if your data is located in Europe)
  - FastTrackHubUS1.azure-devices.net (if your data is located in the USA)
- Cloudflare connectivity:
  - ° UDP outbound port **7844** for the following:
    - region1.v2.argotunnel.com
    - region2.v2.argotunnel.com
  - If your firewall supports Server Name Indication (SNI), you need to allow the following URLs (UDP outbound - port **7844**):
    - cftunnel.com
    - h2.cftunnel.com
    - quic.cftunnel.com

Refer to https://developers.cloudflare.com/cloudflare-one/connections/connectnetworks/deploy-tunnels/tunnel-with-firewall/ for more information on Cloudflare's "tunnel with firewall" configuration.

• The endpoint needs to be enrolled with an Admin By Request Secure Remote Access license (see "Product Enrollment" on page 5).

### How does Remote Support work?

Remote Support is based on the same gateway concept as the Unattended Access gateway, which is also part of the Admin By RequestSecure Remote Access product. It allows a just-in-time setup between the gateway and the endpoint by establishing a secure Cloudflare tunnel.

Once the tunnel is established, a just-in-time server session is created on the endpoint – allowing for screen sharing and remote control via the browser.

Once the session is terminated or expires, the tunnel and the server session are terminated, leaving the endpoint in the same state as before the remote support session.

The setup is fully cloud-based and does not require any on-premise setup besides what's mentioned in the prerequisites:

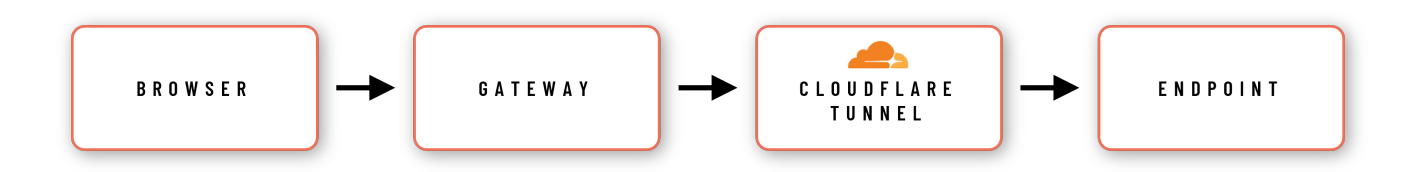

The process flow for a Remote Support session can be initiated either by an IT administrator via the portal (admin-initiated) or by an end user at the endpoint (user-initiated).

#### Process - Admin-initiated

The process by which an *administrator* establishes a remote support session is:

- 1. The administrator navigates to a specific endpoint in the **Admin By Request Portal** inventory and clicks the *Support* link associated with that endpoint. This action initiates a Remote Support connection.
- 2. The Admin By Request client on the endpoint receives an instruction from the MQTT Broker to fetch settings using the Admin By Request API.
- 3. The user at the endpoint is prompted that an administrator requests to initiate a Remote Support session. The user must approve the request for the session to continue.
- 4. Upon approving the request, the **Admin By Request client** opens a **Cloudflare Tunnel** via an outbound UDP call on port 7784 using the QUIC Protocol.
- 5. The Admin By Request client creates a just-in-time VNC server on the endpoint and instructs the Admin By Request API that the endpoint is awaiting a connection.
- 6. The **Gateway** is instructed to forward the VNC connection through the tunnel opened by the endpoint.
- 7. A secure WebSocket connection is established between the administrator's browser and the Gateway. The response stream from the VNC connection is routed back to the browser using this secure connection.

#### **KEY POINTS**

- Once the session is terminated or expires the session server and the tunnel are terminated.
- The session is logged in the audit log in the Admin By Request portal, allowing for the IT admin to access documentation about each remote support session as well as download a recording of each session (if recording is enabled).
- Based on the settings, each Remote Support session can be adapted with various security and compliance features like: Multi-Factor Authentication (MFA), view-only access, session expiration and session recording.

#### Process - User-initiated

The process by which a *user* establishes a remote support session is:

- 1. The user requests a Remote Support session from the **Admin By Request client** running on their endpoint.
- 2. An administrator accepts the request from the Admin By Request portal.
- 3. The Admin By Request client on the endpoint receives an instruction from the MQTT Broker to fetch settings using the Admin By Request API.
- 4. The user at the endpoint is prompted that an administrator requests to initiate a Remote Support session.
- 5. Upon accepting the request, the **Admin By Request client** opens a **Cloudflare Tunnel** via an outbound UDP call on port 7784 using the QUIC Protocol.
- 6. The Admin By Request client creates a just-in-time VNC server on the endpoint and instructs the Admin By Request API that the endpoint is awaiting a connection.
- 7. The **Gateway** is instructed to forward the VNC connection through the tunnel opened by the endpoint.
- 8. A secure WebSocket connection is established between the administrator's browser and the **Gateway**. The response stream from the VNC connection is routed back to the browser using this secure connection.

#### **KEY POINTS**

- The end user requests a Remote Support session from their endpoint, providing a reason for the request if necessary.
- The IT admin approves (or denies) the request via the Admin By Request portal.

Admin By Request

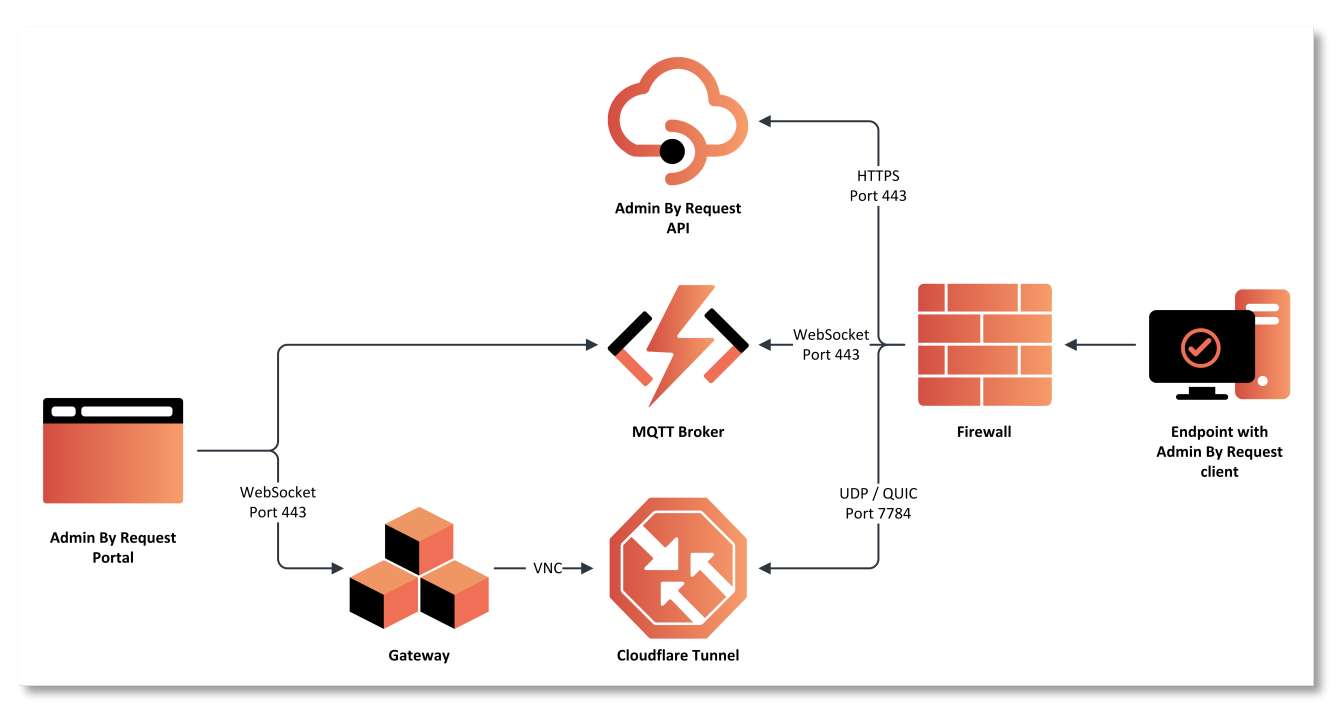

#### Both admin-initiated and user-initiated processes are illustrated in the following diagram:

# **Product Enrollment**

### What is Product Enrollment?

Product enrollment is the mechanism of determining which Admin By Request licenses – and hence product capabilities – should be available to specific endpoints.

### How does it work?

In a real-world scenario, a company might have 100 endpoints and the following Admin By Request licenses:

- 100 Endpoint Privilege Management (EPM) licenses
- 50 Secure Remote Access (SRA) licenses

Product enrollment allows the customer to determine which endpoints are activated with an EPM license, an SRA license – or both.

Once an endpoint gets a specific license, the corresponding functionality is instantly available on that endpoint. For example, if an endpoint gets a Secure Remote Access license then this device can now use both Unattended Access and Remote Support.

### Getting started with Product Enrollment

All product enrollment takes place from the Product Enrollment menu in the portal (**Settings > Product Enrollment**):

|                |              |           |           | Endpoint Pr | ivilege Manag | gement 👻 St     | eve @ Admi | in By Requ | est Demo 👻 |
|----------------|--------------|-----------|-----------|-------------|---------------|-----------------|------------|------------|------------|
| Summary        | Auditlog     | Requests  | Inventory | Reports     | Settings      | Download        | Logins     | Docs       | Support    |
|                |              |           |           |             | Setti         | ngs             |            |            |            |
|                |              |           |           |             | 🥰 Tenant      | Settings        |            |            |            |
| ctivity and th | e latest nev | VS.       |           |             | 🤹 Product     | t Enrollment    |            |            |            |
| t us using th  | e "Support"  | top menu. |           |             | 📹 Window      | vs Settings     |            |            |            |
|                |              |           |           |             | 📒 Window      | vs Sub Settings |            |            |            |
|                |              |           |           |             | 💧 Mac Set     | ttings          |            |            |            |
| e control      |              |           |           |             | 🥌 Mac Sub     | b Settings      |            |            |            |
|                |              |           |           |             | Å Linux Se    | ettings         |            |            |            |

This menu is available from both EPM and SRA views.

The Product Enrollment page provides a way to assign licenses for specific Admin By Request products. The specific product is selected via tabs at the top – currently **ENDPOINT PRIVILEGE MANAGEMENT** and **SECURE REMOTE ACCESS** are available:

| D | Product Enrollment This page allows you to enable and disable products on the Zero Trust Platform. |  |
|---|----------------------------------------------------------------------------------------------------|--|
|   | ENDPOINT PRIVILEGE MANAGEMENT     SECURE REMOTE ACCESS                                             |  |
|   | Endpoint Privilege Management                                                                      |  |
|   |                                                                                                    |  |

From each product tab, it's possible to determine the scope of enrollment for that product, as well as get an overview of the current license usage based on the selection.

### **Platform Scope**

The Platform Scope allows for quickly setting up which inventory groups should have the current product license assigned.

In the following example, the tenant is set up to have all Windows Workstations and Windows Servers enrolled with the Endpoint Privilege Management product – while Apple Macs and Linux devices won't be able to utilize the EPM functionality:

| Enapoint P                          | rivilege Managemen                                                       | [                                                                   |                                                                                |                                        |
|-------------------------------------|--------------------------------------------------------------------------|---------------------------------------------------------------------|--------------------------------------------------------------------------------|----------------------------------------|
| Test drive                          |                                                                          | About Er                                                            | L <sup>©</sup>                                                                 |                                        |
| Test drive OFF Computer groups cope | EnrolL means that a p<br>endpoint installer incl<br>endpoints EPM is ena | roduct is enabled o<br>udes all products. T<br>bled on.             | n a computer. The Admi<br>This page is used to mar                             | n By Reque<br>tage which               |
|                                     | Scopes allow you to I<br>disabled on this platfe<br>computer groups to e | imit enroliments. W<br>orm. You can also n<br>enroll. The impact is | fren a platform is de-sel<br>arrow down the scope b<br>calculated in real-time | lected. EPM<br>ly specifying<br>below. |
|                                     |                                                                          |                                                                     |                                                                                |                                        |
| Platform Scope                      | Workstation                                                              | Licensing                                                           | Server Lic                                                                     | ensing                                 |
| Windows Workstations                |                                                                          |                                                                     |                                                                                |                                        |
| Windows Servers ON                  | Plan                                                                     | Paid                                                                | Plan                                                                           | Pai                                    |
| tople Marr                          | Usage                                                                    | 200                                                                 | Usage                                                                          | 10                                     |
|                                     | Buffer                                                                   | 98                                                                  | Buffer                                                                         | 9                                      |
| A Linux OFF                         |                                                                          |                                                                     |                                                                                |                                        |

### Licensing overview

The license overview box shows how many licenses are actually used by the current enrollment settings – and how many licenses are left in the pool of purchased licenses.

In the example above, the tenant has 100 licenses for both Workstation and Server – and the current selected enrollment uses 2 Workstation licenses and 1 Server license – leaving the tenant with a buffer of 98 for Workstation and 99 for Server Edition.

### Test Drive

The Test Drive mode allows a portal user to cherry pick which devices are enrolled with the selected product. This can either be done by specifying a computer group scope or by manually picking devices.

#### Scope by computer groups

To apply the scope only to devices within specific computer groups, enter the group names into the "Computer groups" box:

| ENDPOINT PRIVILEGE MAN                     | NAGEMENT • SECURE REMOTE ACCESS                                                                                                    |
|--------------------------------------------|----------------------------------------------------------------------------------------------------|
| Endpoint F                                 | Privilege Management                                                                                                    |
| Test drive                                 | About Enrollment                                                                                                    |
| Test drive orr Computer groups TestDevices | Enroll means that a product is enabled on a computer. The Admin By Request<br>endpoint installer includes all products. This page is used to manage which<br>endpoints EPM is enabled on.<br>Scopes allow you to limit enrollments. When a platform is de-selected. EPM is<br>disabled on this platform. You can also narrow down the scope by specifying<br>computer groups to enroll. The impact is calculated in real-time below. |

In this example, the enrollment will affect only devices in the group "TestDevices".

#### Scope by manual selection

To manually pick which devices should be enrolled, the Test Drive switch can be turned **On**:

| 0                                                    | IDPOINT PRIVILEGE MANAGEMENT                                                                                                    |
|------------------------------------------------------|----------------------------------------------------------------------------------------------------|
|                                                      | Endpoint Privilege Management                                                                                                    |
| Test drive                                           | About Enrollment                                                                                                    |
| Test drive ON<br>Computers Pick comp<br>No computers | Enroll means that a product is enabled on a computer. The Admin By Request<br>endpoint insteller includes all products. This page is used to manage which<br>endpoints EPM is enabled on.           Involled         Test drive allows you to try EPM on a few specific computers you pick. To<br>completely disable EPM, leave the computer list empty. |

The Pick computers button is now available and allows for manual selection of the devices to enroll into the selected product:

| Pick           | computers to enroll |           | Enrolled computers   |           |  |  |
|----------------|---------------------|-----------|----------------------|-----------|--|--|
|                |                     |           |                      |           |  |  |
| Computer       | ▼ User              | т         | Computer             | User      |  |  |
| WINDEV2404EVAL | User                | Enroll >> | << Remove VM2022TEST | adminuser |  |  |
| WINDOWS-VM     | adminuser           | Enroll >> |                      |           |  |  |

In this example, the device named VM2022TEST has been enrolled with Endpoint Privilege Management, while the devices on the left have not.

To enroll devices, click the Enroll >> button for the specific device. To remove a device, click the << Remove button for the device.

**Endpoint Privilege Management About Enrollment** Test drive Enroll means that a product is enabled on a computer. The Admin By Request Test drive endpoint installer includes all products. This page is used to manage which endpoints EPM is enabled on. Computers One computer enrolled Test drive allows you to try EPM on a few specific computers you pick. To completely disable EPM, leave the computer list empty.

Going back to the enrollment page now shows the following license usage for the tenant:

Allowing for test driving Endpoint Privilege Management for the single selected device.

Please be aware that turning test drive on or off will cause licenses to be removed from non-selected devices. Only use the test drive feature if you manually want to pick the devices to enroll.

# **Getting Started with Remote Support**

### How do I get started?

In order to access a device using Remote Support, the device needs to be enrolled with the Admin By Request Secure Remote Access product (see "Product Enrollment" on page 5).

After the device is enrolled, the settings scope needs to allow Remote Support sessions.

To allow Remote Support sessions:

- 1. Navigate to the Admin By Request portal
- 2. Ensure that the **Secure Remote Access** view is selected either on the *Summary* page or via the product selector in the menu:

| ≤ 55 55 36 57 · ■ Emailus                                                         | FREE                                                                                                    | E PLAN                              |           |                 | Secure Remote J | Access + Use | r () Test tenant + |
|-----------------------------------------------------------------------------------|----------------------------------------------------------------------------------------------------|-------------------------------------|-----------|-----------------|-----------------|--------------|--------------------|
| ⊘Admin By Request                                                                 | Summary                                                                                                    | Auditing Requests                   | inventory | Reports Setting | s Download      | Logins Do    | cs Support         |
| Welcome to Admit<br>This page shows a summary of<br>If you experience any problem | By Request<br>your subscription status, recent activity and the<br>s or have questions, please contact us using the<br>s or have questions, please contact us using the<br>s or have questions, please contact us us do not be<br>s or have questions, please contact us us do not be<br>s or have questions, please contact us do not be<br>s or have questions, please contact us do not be<br>s or have questions, please contact us do not be<br>s or have questing the do n | latest news.<br>"Support" top menu. |           |                 |                 |              |                    |
| Manage local admin rights                                                         | Unationaled or interactive remete control                                                                                                    | J                                   |           |                 |                 |              |                    |

- 3. From the Settings menu, select **Remote Support Settings**.
- 4. Under the AUTHORIZATION tab, ensure that "Allow Remote Support" is set to On:

| <ul> <li>Authorization</li> </ul> | AUTHORIZATION                | NOTIFICATION                                                                           |
|-----------------------------------|------------------------------|----------------------------------------------------------------------------------------|
| III Endpoint                      | Remote Supp                  | ort Authorization                                                                      |
| 00 Sellings                       |                              |                                                                                        |
| . a Security                      | Authorization                | About Authentication                                                                   |
| 🖀 Emais                           | Allow Remote Support CH Save | Allow Remote Support determines whether or not users can request remote<br>assistance. |
|                                   | s                            |                                                                                        |

This ensures that devices falling within this settings scope have the ability to request a Remote Support session (or have one requested by a portal user).

### Requesting Remote Support (end user initiated)

To request a Remote Support session as an end user, the end user does the following:

- 1. From the endpoint with the Admin By Request client installed, navigate to the Admin By Request tray icon (or use the desktop icon if this has been enabled see "Set desktop icon" on page 15).
- 2. Right-click the icon and select the **Remote Support** item:

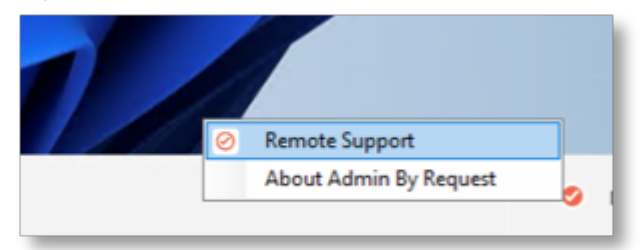

3. This prompts the user for contact information as well as a reason for the Remote Support request:

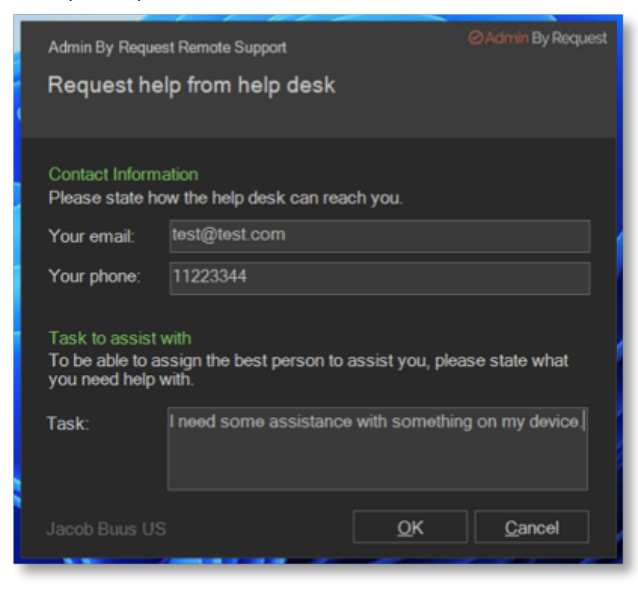

4. All Remote Support requests awaiting approval can be found by the portal admin in the Admin By Request portal under "Requests" with the "Secure Remote Access" view selected in the product selector:

| 5 57 · ➡ <u>Emailus</u>                                                                                                    | FR                             | EE PLAN                       |                                                                                                    |                                              |                          |              | Socure Remote | Access +    | User g T | est Tenant + |
|----------------------------------------------------------------------------------------------------|--------------------------------|-------------------------------|----------------------------------------------------------------------------------------------------|----------------------------------------------|--------------------------|--------------|---------------|-------------|----------|--------------|
| nin By Request                                                                                                    | Summary                        | Auditlog                      |                                                                                                    | Inventory                                    | Reports                  | Settings     | Download      | Logins      | Docs     | Support      |
| Pending Approval Requests<br>Users will be notified by email of approval or de<br>within two weeks, the approval will expire. You of<br>PENDIN                                                                                            | nial. Request<br>can approve d | s will drop o<br>or deny requ | ut of the list of the list of | after two wee<br>e <u>mobile ap</u><br>D (D) | eks. If a use<br>2 also. | r does not t | use an approv | ed request  | t        |              |
| <ul> <li>19-08-2024 21:16:16 • ADMINUSER<br/>Requesting Remote Support on <u>WINDOWS-VM</u></li> <li>Email: <u>test@dest.com</u> • Phone: <u>11223344</u></li> <li>Reason: I need some assistance with something on my device.</li> </ul> |                                |                               |                                                                                                    |                                              |                          |              | App           | roxe<br>rry |          |              |

5. The portal admin can now approve or deny the request. If the request is approved, the end user is prompted to allow the connection:

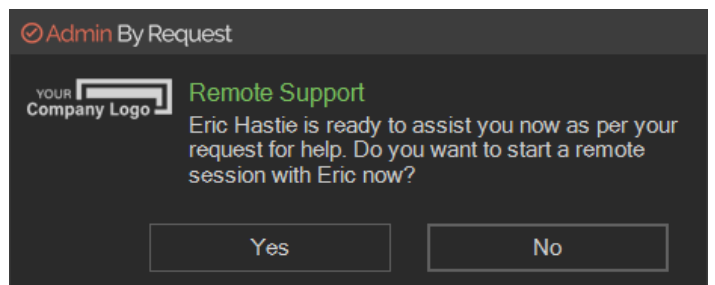

6. By clicking **Yes**, the secure tunnel and just-in-time server session is initialized, and the portal user is connected to a Remote Support session – sharing the screen and input directly in the browser (if enabled - see "Specify View Only for portal admin" on page 18).

Once the session starts, a timer appears in the lower, right corner of the screen, showing the amount of time used so far during the session:

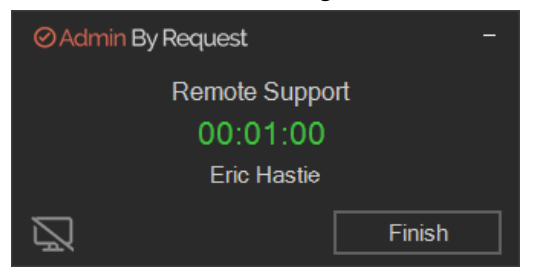

Click the **Hide** icon at any time to hide the screen from the remote person.

#### NOTE

If the endpoint has multiple monitors, the monitor currently being viewed is indicated (**Monitor 1** in this example). Click a monitor icon to switch the view to that screen:

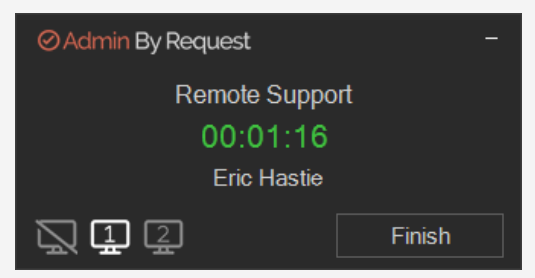

To hide a screen, simply click the **Hide** icon:

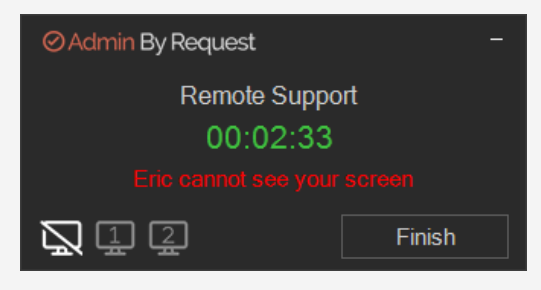

### Starting Remote Support (IT admin initiated)

To start a Remote Support session as a portal administrator, the following sequence occurs:

- 1. The portal admin identifies the target device in the Inventory and then either:
  - a. clicks Support from the Inventory list:

|       |                             |                                          | Computer Inventory                                               |                 |       |        |            | Search  |
|-------|-----------------------------|------------------------------------------|------------------------------------------------------------------|-----------------|-------|--------|------------|---------|
| Drieg | a octume handler here to gr | map by column or click the furnel icon b | liber You can salect more columns by right-clicking the beacler. |                 |       |        |            |         |
|       | Computer T                  | Uner T                                   | Operating system                                                 | Model T         | ST T  | Remote | Support    | Details |
|       | VM2022TEST                  | adminuser                                | Windows Server 2022 Datacenter Azure Edition                     | Virtual Machine | 8.3.1 | Remote |            | Details |
| 4     | WINDEV2404EVAL              | Unattended Access Account                | Windows 11 Enterprise Evaluation                                 | Virtual Machine | 8.4.0 | Remote |            | Details |
| 4     | WINDOWS-VM                  | adminuser                                | Windows 11 Enterprise N                                          | Virtual Machine | 8.4.0 | Remote | Support    | Details |
| Pa    | ge 1 of 1 (3 items) <       | 1 2                                      |                                                                  |                 |       |        | Page size: | 25 -    |

b. or, clicks the **Screenshare** button in the Remote Support panel (after drilling down into inventory details for the endpoint):

| WINDOWS-VM<br>You can click this link to | I Details<br>print the GR code to a sticker and attach to the physical computer. You can then scen it at a | ny time on your smartphone to get instart access to this page.                                    |
|------------------------------------------|----------------------------------------------------------------------------------------------------|---------------------------------------------------------------------------------------------------|
| Close                                    | Remote                                                                                                    | Control                                                                                           |
| □ Inventory                              |                                                                                                    |                                                                                                   |
| Remale                                   | Unattended Access                                                                                          | Remote Support                                                                                    |
| A PIN Code                               | Remote device will use Untilended Access to log into this computer.                                        | Screenshare use Remote Support to screenshare with the tast togged<br>on user which is adminuser. |
| Events                                   | Romatio Control                                                                                            | Scheinsthare                                                                                      |
| Auditiog                                 |                                                                                                    |                                                                                                   |
| Ja Sub Settings                          |                                                                                                    |                                                                                                   |

2. After either is clicked, the end-user receives a pop-up asking to accept the incoming connection:

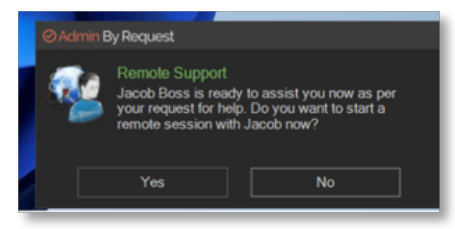

- 3. If the end user clicks **Yes**, the secure tunnel and just-in-time server session is initialized, and the portal admin is now connected to a Remote Support session sharing the screen and input (if enabled see "Specify View Only for portal admin" on page 18) directly in the browser.
- 4. If the end user clicks **No**, the portal admin request to start a Remote Support session is denied. In any case, all request details are logged in the Auditlog.

Once the session starts, a timer appears in the lower, right corner of the screen, showing the amount of time used so far during the session:

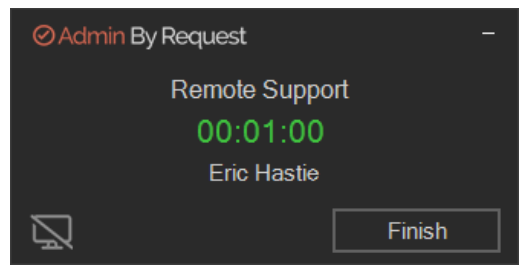

Click the **Hide** icon at any time to hide the screen from the remote person.

#### NOTE

If the endpoint has multiple monitors, the monitor currently being viewed is indicated (**Monitor 1** in this example). Click a monitor icon to switch the view to that screen:

| ⊘ Admin By Request | -      |
|--------------------|--------|
| Remote Suppo       | rt     |
| 00:01:16           |        |
| Eric Hastie        |        |
|                    | Finish |

To hide a screen, simply click the **Hide** icon:

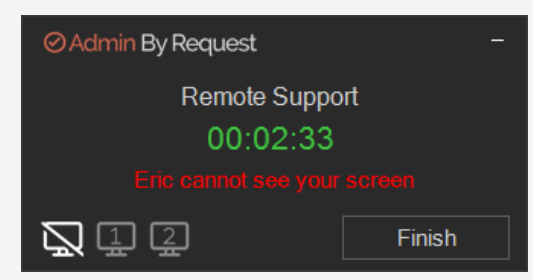

### Ending the session

A Remote Support session can end in a number of ways:

- Either party can end the session by pressing the **Finish** button in the timer window.
- The IT admin can press the **Off** icon in the action bar of the browser:

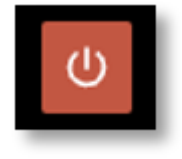

• If session expiration is enabled (see "Set session expiry" on page 18), the session will be terminated after the set amount of time. When the remaining time gets below 2 minutes, a countdown alert appears:

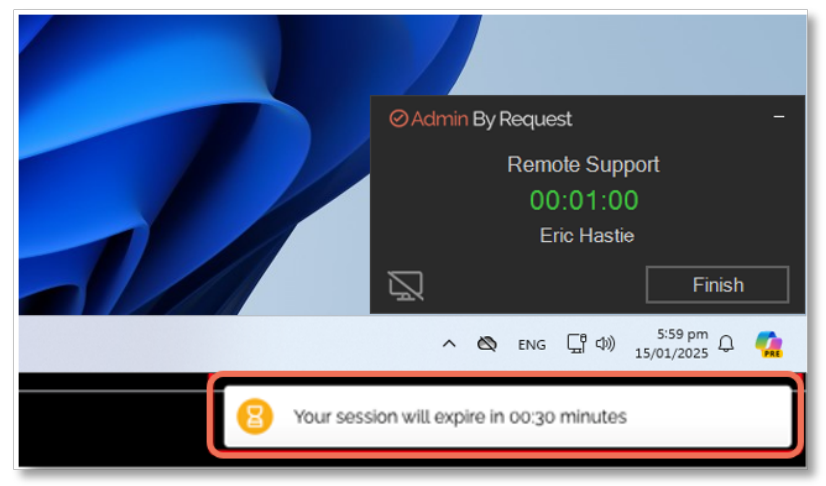

• By pressing the **Terminate this session** from the auditlog details of an ongoing Remote Support session:

|                       |                                      | UNATTEND                   | ED ACCESS | REMOTE SUPPORT |             |                      |        |          |             |  |
|-----------------------|--------------------------------------|----------------------------|-----------|----------------|-------------|----------------------|--------|----------|-------------|--|
|                       |                                      |                            | Remote    | Support        |             |                      |        |          |             |  |
| rag a column header f | iere to group by column or click the | User                       | Ŧ         | Admin          | Ŧ           | Time                 | Ŧ      | Duration | Status 🕇    |  |
| · · windows           | -VM                                  | adminuser                  |           | Jacob Boss     |             | 19-08-2024 23:24     | :58    |          | In progress |  |
| End user              |                                      |                            |           | Administrator  |             |                      |        |          |             |  |
| Full name adminuter   |                                      |                            |           | Full name      | Jacob Bass  |                      |        |          |             |  |
| User account          | ADMINUSER                            |                            |           | Email          | jogadmint   | yrequest.com         |        |          |             |  |
|                       |                                      |                            |           | Phone          | 25572294    |                      |        |          |             |  |
|                       |                                      |                            |           | Response In    | 00:00:01    |                      |        |          |             |  |
| Execution             |                                      |                            |           | Settings       |             |                      |        |          |             |  |
| Issued time           | 19-08-2024 23:24:54 (19-08-20)       | 34 21:24:54 endpoint time) |           | M5k            | No          |                      |        |          |             |  |
| Start time            | 19-08-2024 23:24:58 (19-08-20)       | 84 21:24.58 endpoint time) |           | Mode           | Shared sess | ion                  |        |          |             |  |
| Initiated by          | Administrator                        |                            |           | Video file     | c148e8s5-e  | 1c4-4a1e-965e-22ebcc | 45afd3 |          |             |  |
|                       |                                      |                            |           | Trace no       | 50001173    |                      |        |          |             |  |

### What next?

Check out "Basic Settings for Remote Support" on page 15 for details on how to setup the following:

- A desktop icon
- Session recordings
- MFA for extra security
- View-only for the portal admin
- Session expiry

# **Basic Settings for Remote Support**

### Set desktop icon

To create a desktop icon on devices that support Remote Support, navigate to the Remote Support Settings and select the "Endpoint" tab.

From here, the "Create desktop icon" setting can be enabled or disabled:

| <ul> <li>Authorization</li> </ul> | ICON                                                                                                  |                                                                                                    |  |  |  |
|-----------------------------------|----------------------------------------------------------------------------------------------------|----------------------------------------------------------------------------------------------------|--|--|--|
| 1 Endpoint                        | Remote Su                                                                                             | pport Endpoint                                                                                                    |  |  |  |
| © Settings                        | Desktop Icon                                                                                          | About Desktop Icon                                                                                                    |  |  |  |
| E Frais                           | Create desktop icon Desktop icon name Start remote support Leave taken for default toutieed name Save | An icon appears in the system tray, You can optionally also place an icon on<br>the user's desktop. If you enable the desktop icon, but do not specify a<br>desktop icon name, the default "Administrator Access" test will be used in a<br>local/bed version (English, German, Psench, Spanish, Danish, Swedish and<br>Norwegiani). |  |  |  |

Enabling the setting will create a desktop icon on the affected devices with the supplied desktop icon name. If no name is supplied, a default localized name is used:

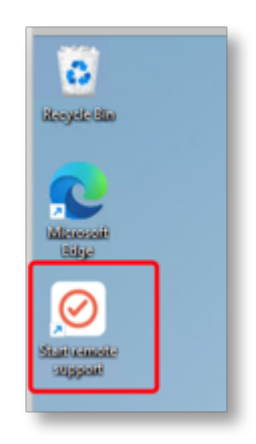

Note that a Tray Tool menu item is always created for Remote Support.

Refer to "Endpoint" on page 21 (ICON) for more information.

### Enable session recording

Session recordings can be enabled or disabled from the "Settings" tab under the Remote Support Settings:

| Authorization | RECORDING              |                                                                                                    |  |  |  |
|---------------|------------------------|----------------------------------------------------------------------------------------------------|--|--|--|
| III Endpoint  | Remote                 | Support Settings                                                                                                    |  |  |  |
| o€ Sellings   | Screen Recording       | About Screen Recording                                                                                                    |  |  |  |
| a Emails      | Screen recording Serve | Screen Recording means that the remote session is recorded.<br>You can extract the recording from the auditiog by expanding a line. |  |  |  |

Enabling the session recordings creates a screen recording of all Remote Support sessions done under this setting scope.

Recordings can be requested via the auditlog after a session has ended by clicking the **Request this** video button under the auditlog entry:

|                            | Computer     |                            | r Us     | .cr                  | Ť | Adm  | n             | Ť         |            | Lime           | Ť      | Duration | Status T |  |
|----------------------------|--------------|----------------------------|----------|----------------------|---|------|---------------|-----------|------------|----------------|--------|----------|----------|--|
| - 6                        | WINDOWS-VN   | 1                          | ad       | minuser              |   | Jaco | b Boss        |           | 194        | 08-2024 23:24: | 58     | 00:03:30 | Complete |  |
| En                         | d user       |                            |          |                      |   |      | Administrator |           |            |                |        |          |          |  |
| F                          | ul name      | adminuser                  |          |                      |   |      | Full name     | Jacob Bo  | 5.5        |                |        |          |          |  |
| L                          | lser account | ADMINUSER                  |          |                      |   |      | Email         | nobody@   | test.com   |                |        |          |          |  |
|                            |              |                            |          |                      |   |      | Phone         | 25572294  | 1          |                |        |          |          |  |
|                            |              |                            |          |                      |   |      | Response In   | 00-00-01  |            |                |        |          |          |  |
| Ex                         | ecution      |                            |          |                      |   |      | Settings      |           |            |                |        |          |          |  |
| B                          | usued time   | 19-08-2024 23:24:54 (19-0  | -2024 21 | 24.54 endpoint time) |   |      | MEA           | No        |            |                |        |          |          |  |
| s                          | itart time   | 19408-2024 23:24:58 (1940) | 2024 21  | 24.58 endpoint time) |   |      | Mode          | Shared sa | ession     |                |        |          |          |  |
| 6                          | ind time     | 19409-2024 23:28:28 (1940  | -2024 21 | 28:28 endpoint time) |   |      | Video file    | c148e8a5  | i-e1c4-4a1 | e-965e-22ebcc/ | 45afd3 |          |          |  |
| Initiated by Administrator |              |                            |          |                      |   |      | Trace no      | 50001173  | )          |                |        |          |          |  |

Refer to "Settings" on page 21 (RECORDING) for more information.

### **Require Multi-Factor Authentication**

Enabling the "Require MFA" setting will require the portal user to re-authenticate using MFA before being able to start any Remote Support session (both end-user and portal user initiated):

| Authorization | MFA VIEW                    | ONLY SESSION EXPIRY                                                                                             |
|---------------|-----------------------------|----------------------------------------------------------------------------------------------------|
| # Endpoint    | Remote S                    | Support Security                                                                                                |
| 0¢ Settings   |                             |                                                                                                    |
| Security      | Multi-Factor Authentication | About Multi-Factor Authentication                                                                               |
| 🖀 Emails      | Require MFA orr             | MFA requires the portal user to re-authenticate using single sign-on before starting a remote session.          |
|               | Savo                        | If the logged on portal user does not log on with single sign-on, the user will be denied access to the server. |
|               |                             |                                                                                                    |

With MFA enabled, the portal user will be met with the Microsoft account login screen:

| Microsoft             |   |
|-----------------------|---|
| Pick an account       |   |
| ă                     | : |
| (ă) <b></b>           | : |
| + Use another account |   |
|                       |   |
|                       |   |

This is a required step before being able to proceed to initiating the Remote Support session with the endpoint.

#### NOTE

Using the MFA setting requires the portal user to be signed into the portal using Microsoft SSO.

Refer to "Security" on page 22 (MFA) for more information.

### Specify View Only for portal admin

To have Remote Support sessions be view-only (meaning that the portal admin can only view the screen but not control mouse or keyboard), the **View Only** setting can be enabled:

| Authorization | MFA VIEW ONL    | Y SESSION EXPIRY                                                                                                    |
|---------------|-----------------|----------------------------------------------------------------------------------------------------|
| ## Endpoint   | Remote Sup      | oport Security                                                                                                    |
| 0° Settings   |                 |                                                                                                    |
| Security      | View Only       | About View Only Assist                                                                                                    |
| 🛎 Emails      | Assist Only OFF | View Only Assist means that the portal user can only watch, but not interact with the encpoint.                                                      |
|               | Save            | This is useful for sensitive entipoints, such as c-level computers. You can<br>create sub settings for sensitive computers based on computer groups. |
|               |                 |                                                                                                    |

Upon enabling this setting, all Remote Support session made from this setting scope will be screensharing only but with no control over mouse or keyboard. This is particularly useful when supporting sensitive endpoints like e.g. C-level devices.

Refer to "Security" on page 22 (VIEW ONLY) for more information.

### Set session expiry

To prevent sessions from being "forgotten" and therefor run forever, the session expiry setting can be used:

| Authorization | MFA VIEW OF                                                      | NLY SESSION EXPIRY                                                                                                    |  |  |  |  |
|---------------|------------------------------------------------------------------|----------------------------------------------------------------------------------------------------|--|--|--|--|
| Endpoint      | Remote Support Security                                          |                                                                                                    |  |  |  |  |
| ¢§ Settings   |                                                                  |                                                                                                    |  |  |  |  |
| Security      | Session Expiry                                                   | About Session Expiry                                                                                                    |  |  |  |  |
| 🖀 Emails      | Session expiny Custorr V<br>Hours Minutes<br>0 ( ) 3 ( )<br>Save | Session exply is the maximum length a remote session may last. When this time expires, the remote session will be disconnected. It is not recommended to use "UniImited" as this would have no expiry on the remote session. |  |  |  |  |
|               |                                                                  |                                                                                                    |  |  |  |  |

By setting a session expiry setting, all Remote Support sessions that fall under this setting scope will automatically be disconnected after the selected amount of time has expired.

The connected users will get a countdown warning when the remaining time gets below 2 minutes.

To disable session expiration, select "Unlimited" as the expiration value.

Refer to "Security" on page 22 (SESSION EXPIRY) for more information.

# **Portal Administration for Remote Support**

### Introduction

This topic describes several key areas of the Admin Portal that can be used to manage *Remote Support Settings* and *Sub Settings*.

Fields that can be set and/or configured in the portal are presented in tables, with each table showing:

- Setting the name of the field that controls the setting
- Type the type of value that can be entered or selected and its default value
- **Description** how the setting is used and notes about any implications it may have on other settings

To change any of the settings in the portal, log in to the portal and select the setting from the menu.

### In this topic

"Remote Support Settings" on the next page

"Authorization" on the next page

"Endpoint" on page 21

"Settings" on page 21

"Security" on page 22

"Emails" on page 23

"Sub Settings" on page 27

### **Remote Support Settings**

#### Portal menu: Secure Remote Access > Settings > Remote Support Settings

Settings here are the global settings for all endpoints participating in the feature. You can overrule settings for listed domain users or computers under the sub-settings menu.

#### Authorization

Portal menu: Secure Remote Access > Settings > Remote Support Settings > Authorization

#### AUTHORIZATION tab

*Remote Support* allows users to remotely assist other users with issues. It is often combined with the EPM feature *Support Assist* to perform installs without logging the user out and without giving the user admin rights.

*Remote Support* requires Windows endpoint software **8.4**• and is part of the Secure Remote Access product suite.

| Setting                                                       | Туре   | Description                                                                                                    |
|---------------------------------------------------------------|--------|----------------------------------------------------------------------------------------------------|
| Allow Remote Support Toggle<br>On   Off<br>Default: <b>On</b> |        | <b>On</b> - Allows computers to be accessed remotely, provided a user is present (i.e. remote user must confirm).                                                                                                    |
|                                                               |        | Note that supporting user might only be able to watch<br>and not take control (see <u>Security settings</u> (VIEW ONLY<br>tab)).                                                                                         |
|                                                               |        | <b>Off</b> - Computers cannot be accessed remotely<br>regardless of whether a user is present or not.<br>Note that <i>Unattended Access</i> might still be possible,<br>depending on <u>Unattended Access settings</u> . |
| Save                                                          | Button | Saves customization and changes to any fields.<br>Note that reloading any defaults does not take effect<br>until <b>Save</b> is clicked.                                                                                 |

#### NOTIFICATION tab

Email notification to administrators is available when *Require approval* is checked under Authorization.

Notifications can be sent for the following scenarios:

- Each new request for approval (*Run As Admin*) or admin session access (*Admin Session*)
- When malware is detected (Workstation Settings > [OS] Settings > Malware)
- When unattended remote access is requested (Unattended Access)
- When either an end user or portal admin initiates a *Remote Support* session.

As with other request types, new requests for approval always appear under **Requests > Pending** in the Portal top menu. This is the case for both Endpoint Privilege Management and Secure Remote Access.

The *Notification* setting enables and configures **additional email notification** for new requests. If multiple email addresses are specified, they must be on separate lines.

#### NOTE

Phone notification is separate and happens automatically via push notifications to phones with the mobile app installed.

| Setting                  | Туре                                      | Description                                                                                                    |
|--------------------------|-------------------------------------------|----------------------------------------------------------------------------------------------------|
| Send email notifications | Toggle<br>On   Off<br>Default: <b>Off</b> | <ul> <li>On - Additional email notifications are sent to the email addresses listed in <i>Email addresses</i>.</li> <li>Off - Email notifications are not sent.</li> </ul> |
| Email addresses          | Text                                      | Standard email address format. Use a new line for each address.                                                                                                    |
| Save                     | Button                                    | Saves customization and changes to any fields.<br>Note that reloading any defaults does not take effect<br>until <b>Save</b> is clicked.                                   |

#### Endpoint

#### Portal menu: Secure Remote Access > Settings > Remote Support Settings > Endpoint

#### ICON tab

An icon for Remote Support appears in the system tray at install time.

This setting lets you optionally also place an icon on the user's desktop. If you enable the desktop icon, but do not specify a desktop icon name, the default "Administrator Access" text will be used in a localized version (English, German, French, Spanish, Danish, Swedish and Norwegian).

| Setting                    | Туре                                   | Description                                                                                                    |
|----------------------------|----------------------------------------|----------------------------------------------------------------------------------------------------|
| Create desktop icon Toggle | <b>On</b> - Place icon on the desktop. |                                                                                                    |
|                            | On   Off<br>Default: <b>On</b>         | <b>Off</b> - Do not place icon on the desktop. Only the tray tool icon will be available.                                                |
| Desktop icon name          | Text                                   | Label to use for the icon. If left blank, <b>Administrator Access</b> is used as the label.                                              |
| Save                       | Button                                 | Saves customization and changes to any fields.<br>Note that reloading any defaults does not take effect<br>until <b>Save</b> is clicked. |

#### Settings

Portal menu: Secure Remote Access > Settings > Remote Support Settings > Settings

#### **RECORDING** tab

Screen recording means that the remote session is recorded.

Files are stored locally and can be requested in the auditlog by expanding the relevant line.

| Setting          | Туре                                      | Description                                                                                                    |
|------------------|-------------------------------------------|----------------------------------------------------------------------------------------------------|
| Screen recording | Toggle<br>On   Off<br>Default: <b>Off</b> | <b>On</b> - Screen recording is enabled.<br><b>Off</b> - Screen recording is disabled.                                                   |
| Save             | Button                                    | Saves customization and changes to any fields.<br>Note that reloading any defaults does not take effect<br>until <b>Save</b> is clicked. |

#### Security

#### Portal menu: Secure Remote Access > Settings > Remote Support Settings > Security

#### MFA tab

MFA (Multi-Factor Authentication) requires the portal user to re-authenticate with single sign-on when connecting remotely to an endpoint.

If the logged-on portal user does *not* log on with SSO (single sign-on), the user will be denied access to the endpoint.

| Setting     | Туре                                     | Description                                                                                                    |
|-------------|------------------------------------------|----------------------------------------------------------------------------------------------------|
| Require MFA | Toggle<br>On   Off<br>Default: <b>On</b> | <ul> <li>On - The logged-on portal user must authenticate via SSO when connecting remotely to an endpoint.</li> <li>Off - Portal user does not need to authenticate via SSO to remotely connect.</li> </ul> |
| Save        | Button                                   | Saves customization and changes to any fields.<br>Note that reloading any defaults does not take effect<br>until <b>Save</b> is clicked.                                                                    |

#### VIEW tab

View Only means that the portal user can watch, but not interact with the endpoint.

This is useful for sensitive endpoints, such as c-level computers. You can create sub settings for sensitive computers based on computer groups.

| Setting     | Туре                                     | Description                                                                                                    |
|-------------|------------------------------------------|----------------------------------------------------------------------------------------------------|
| Assist Only | Toggle<br>On   Off<br>Default: <b>On</b> | <ul> <li>On - The portal user can only watch, but not interact with the endpoint.</li> <li>Off - Portal user can take control of screen and keyboard during a session.</li> </ul> |
| Save        | Button                                   | Saves customization and changes to any fields.<br>Note that reloading any defaults does not take effect<br>until <b>Save</b> is clicked.                                          |

#### SESSION EXPIRY tab

Session expiry is the maximum length a remote session may last. When this time expires, the remote session will be disconnected.

#### NOTE

Selecting **Unlimited** is not recommended, as this would result in no expiry on the remote session.

| Setting        | Туре                                    | Description                                                                                                    |
|----------------|-----------------------------------------|----------------------------------------------------------------------------------------------------|
| Session expiry | Selection<br>Default: <b>4</b><br>hours | Select a value between <b>15 minutes</b> and <b>Unlimited</b> .<br><b>Custom</b> is also available - if selected, choose the required number of <b>Hours</b> and <b>Minutes</b> . |
| Save           | Button                                  | Saves customization and changes to any fields.<br>Note that reloading any defaults does not take effect<br>until <b>Save</b> is clicked.                                          |

#### Emails

#### Portal menu: Secure Remote Access > Settings > Remote Support Settings > Emails

#### Request Emails tab

Emails go out when *Require approval* is turned **On** under . You can create your own email templates here with information specific to your company, such as a Help Desk phone number and custom instructions.

| Setting                                                   | Туре                                                                                                    | Description                                                                                                    |
|-----------------------------------------------------------|----------------------------------------------------------------------------------------------------|----------------------------------------------------------------------------------------------------|
| Email template Selection<br>Default:<br>Approved<br>email | Selection<br>Default:<br><b>Approved</b>                                                                            | <b>Approved email</b> - Loads a template that advises <i>the user</i> (i.e. requester) that the request for access has been approved.                                                                                                    |
|                                                           | <b>Denied email</b> - Loads a template that advises the request for access has been denied without giving a reason. |                                                                                                    |
|                                                           |                                                                                                    | <b>Denied with reason</b> - Loads a template that advises the request for access has been denied and provides the reason.                                                                                                    |
|                                                           |                                                                                                    | Administrator notify - Loads a template that advises <i>the administrator</i> (i.e. person who approves or denies) that a request for access is waiting for attention.                                                                                                    |
| Email sender                                              | Text<br>Default: Admin<br>By Request<br>Team                                                                        | The email address to be used as the sender for the<br>email. Can be used with custom domains. Use the <b>Email</b><br><b>address</b> button to set up custom domains.<br>Refer to <u>Email Domain</u> for more information on<br>configuring an email address to be used as the sender<br>for all user notifications. |
| Email subject                                             | Text<br>Default: <b>Admin</b><br><b>By Request</b>                                                                  | Text that will appear in the subject line of emails.                                                                                                    |

| Setting       | Туре           | Description                                                                                                    |
|---------------|----------------|----------------------------------------------------------------------------------------------------|
| Get default   | Button         | <ul> <li>Loads the default <i>Email template</i> for the option selected.</li> <li>NOTE:</li> <li>Default email templates are created by Admin By Request. Contact us if you wish to customize a default email template.</li> <li>Using this button will <b>overwrite</b> any customization you might have done in the <i>Template body</i>.</li> </ul>                                                                                                    |
| Email address | Button         | Switches to Email Domain in Tenant Settings in the<br>portal, allowing you to use a custom domain as the<br>sender.<br>This allows sending email from domains other than<br>@adminbyrequest.com.<br><b>NOTE:</b><br>This is optional, but you cannot add an email sender<br>field of e.g. "tom@mydomain.com" <i>unless</i> you have first<br>set up the custom email domain "mydomain.com" via<br>the <i>Email Domain</i> setting in the portal ( <b>Settings</b><br><b>&gt; Tenant Settings &gt; Email Domain</b> ).                                                                                                    |
| Template body | Formatted text | <ul> <li>The body of the email to be sent.</li> <li>Includes three views:</li> <li>Design: WYSIWYG view of content. Enter and format body text here.</li> <li>HTML: The same content in HTML format. Can also be edited if necessary and changes will be reflected in Design and Preview.</li> <li>Preview: What the recipient sees. Read only - switch to Design view to make changes.</li> <li>Dynamic content tags</li> <li>Tags can be used in the body, which are place holders in curly braces. These are replaced with actual request values when emails are sent.</li> <li>The following tags are available: <ul> <li>[UserFullName] Name of requesting user</li> <li>[UserPhone] Phone number of requesting user</li> <li>[UserReason] Reason the requesting user gave</li> <li>[DenyReason] Admin's reason for denial (only used for denial with reason)</li> <li>[ComputerName] Name of requesting computer</li> </ul> </li> </ul> |
|               |                | <ul> <li>{AdminUserName} Name of administrator<br/>receiving notification (only for admin notify)</li> </ul>                                                                                                    |

| Setting | Туре   | Description                                                                                                    |
|---------|--------|----------------------------------------------------------------------------------------------------|
| Save    | Button | Saves customization and changes to any fields.<br>Note that reloading any defaults does not take effect<br>until <b>Save</b> is clicked. |

#### Ticketing System tab

You can set up an email notification to your ticketing system and embed the tags below for dynamic content.

| Setting             | Туре                                               | Description                                                                                                    |
|---------------------|----------------------------------------------------|----------------------------------------------------------------------------------------------------|
| Ticket system email | Text                                               | The email address to which emails intended for your ticket system will be sent.<br>For example: <b>itsupport@mycompany.com</b>                                                                                                    |
| Email sender        | Text<br>Default: Admin<br>By Request<br>Team       | The email address to be used as the sender for the email. Can be used with custom domains. Use the <b>Email address</b> button to set up custom domains.                                                                                                    |
| Email subject       | Text<br>Default: <b>Admin</b><br><b>By Request</b> | Text that will appear in the subject line of emails.                                                                                                    |
| Get default         | Button                                             | <ul> <li>Loads the default <i>Email template</i> for the option selected.</li> <li>NOTE:</li> <li>Default email templates are created by Admin By Request. Contact us if you wish to customize a default email template.</li> <li>Using this button will <b>overwrite</b> any customization you might have done in the <i>Template body</i>.</li> </ul>                                                                                                    |
| Email address       | Button                                             | Switches to Email Domain in Tenant Settings in the<br>portal, allowing you to use a custom domain as the<br>sender.<br>This allows sending email from domains other than<br>@adminbyrequest.com.<br><b>NOTE:</b><br>This is optional, but you cannot add an email sender<br>field of e.g. "tom@mydomain.com" <i>unless</i> you have first<br>set up the custom email domain "mydomain.com" via<br>the <i>Email Domain</i> setting in the portal ( <b>Settings</b><br><b>&gt; Tenant Settings &gt; Email Domain</b> ). |
| Template body       | Formatted text                                     | The body of the email to be sent to the ticketing system.<br>Includes three views:                                                                                                    |

| Setting | Туре | Description                                                                                                    |
|---------|------|----------------------------------------------------------------------------------------------------|
|         |      | <ul> <li>Design: WYSIWYG view of content. Enter and format body text here.</li> </ul>                                                                   |
|         |      | <ul> <li>HTML: The same content in HTML format. Can also<br/>be edited if necessary and changes will be<br/>reflected in Design and Preview.</li> </ul> |
|         |      | <ul> <li>Preview: What the recipient sees. Read only -<br/>switch to Design view to make changes.</li> </ul>                                            |
|         |      | Dynamic content tags                                                                                                    |
|         |      | Tags can be used in the body, which are place holders<br>in curly braces. These are replaced with actual request<br>values when emails are sent.        |
|         |      | The following tags are available:                                                                                                    |
|         |      | {ID} Unique auditlog trace no                                                                                                    |
|         |      | <ul> <li>{APIID} ID for looking up this entry through the public<br/>Auditlog API</li> </ul>                                                            |
|         |      | <ul> <li>{Status} Requested, Approved, Denied, Started,<br/>Finished</li> </ul>                                                                         |
|         |      | {UserFullName} Name of the requesting user                                                                                                    |
|         |      | {UserEmail} Email address of requesting user                                                                                                    |
|         |      | {UserPhone} Phone number of requesting user                                                                                                    |
|         |      | <ul><li>{UserReason} Reason the requesting user gave</li><li>{DenyReason} Admin's reason for denial</li></ul>                                           |
|         |      | {ComputerName} Name of requesting computer                                                                                                    |
|         |      | <ul> <li>{AdminUserName} Admin approving or denying<br/>request</li> </ul>                                                                              |
|         |      | {InstallList} Installed programs                                                                                                    |
|         |      | <ul> <li>{UninstallList} Uninstalled programs</li> </ul>                                                                                                |
|         |      | <ul> <li>{AuditlogURL} URL to this entry in the auditlog</li> </ul>                                                                                     |
|         |      | <ul> <li>{RequestURL} URL to this entry in requests</li> </ul>                                                                                          |
|         |      | Ticket ID                                                                                                    |
|         |      | You can find a ticket by its ticket ID using the <b>Search</b> button in the Auditlog.                                                                  |
|         |      | Voided text                                                                                                    |
|         |      | If a line has one or more tags and all tags in the line are empty, the entire line is automatically removed.                                            |

#### **Remote Access notification events**

| Setting                      | Туре                           | Description                                                                                                    |
|------------------------------|--------------------------------|----------------------------------------------------------------------------------------------------|
| User requests approval       | Toggle                         | <b>On</b> - Sends a notification for <i>User requests approval</i> .                                                                     |
|                              | On   Off<br>Default: <b>On</b> | <b>Off</b> - Does not send a notification.                                                                                               |
| Admin approves user request  | Toggle<br>On   Off             | <b>On</b> - Sends a notification for <i>Admin approves user request.</i>                                                                 |
|                              | Default: <b>On</b>             | Off - Does not send a notification.                                                                                                    |
| Admin denies user<br>request | Toggle<br>On   Off             | <b>On</b> - Sends a notification for <i>Admin denies user</i> request.                                                                   |
|                              | Default: <b>Off</b>            | <b>Off</b> - Does not send a notification.                                                                                               |
| User starts remote session   | Toggle<br>On   Off             | <b>On</b> - Sends a notification for <i>User starts remote session</i> .                                                                 |
|                              | Default: <b>Off</b>            | <b>Off</b> - Does not send a notification.                                                                                               |
| User finishes remote session | Toggle<br>On   Off             | <b>On</b> - Sends a notification for <i>User finishes remote session</i> .                                                               |
|                              | Default: <b>Off</b>            | Off - Does not send a notification.                                                                                                    |
| Save                         | Button                         | Saves customization and changes to any fields.<br>Note that reloading any defaults does not take effect<br>until <b>Save</b> is clicked. |

### Sub Settings

#### Portal menu: Secure Remote Access > Settings > Remote Support Sub Settings

Sub settings will *overrule* the global settings for the users or computers to which they apply. Both users and computers can be in Active Directory groups or organizational units.

If a user or computer hits multiple sub settings, the first in listed order *that includes the setting concerned* wins.

#### Overruling a global setting

As with sub-settings for EPM servers and workstations, SRA sub-settings mirror their respective global settings, with the addition of an **Overrule global settings** switch.

The following table lists the settings and sub-settings structure for both Unattended Access and Remote Support:

| Unattended Access | Remote Support |
|-------------------|----------------|
| Authorization     | Authorization  |
| Settings          | Endpoint       |
| Security          | Settings       |

| Unattended Access | Remote Support |
|-------------------|----------------|
| Gateways          | Security       |
| Emails            | Emails         |

Each of these can be on or off, which is controlled by a *Global Settings Overrule*:

| Setting                  | Туре                                     | Description                                                                                                    |
|--------------------------|------------------------------------------|----------------------------------------------------------------------------------------------------|
| Overrule global settings | Toggle<br>On   Off<br>Default: <b>On</b> | <ul> <li>On - This setting will overrule its associated global setting.</li> <li>The global setting fields are then undimmed and become available for editing.</li> <li>Off - This setting will not overrule its associated global setting.</li> <li>The global setting fields remain dimmed.</li> </ul> |

#### Scope for sub-settings

The key to sub-settings is to define and activate their **Scope**.

In the portal sub-settings, Scope is the second-top menu item, immediately below the **< Back** button.

| Setting              | Туре                                                                                    | Description                                                                                                    |
|----------------------|-----------------------------------------------------------------------------------------|----------------------------------------------------------------------------------------------------|
| Active               | Toggle<br>On   Off<br>Default: <b>Off</b>                                               | <ul> <li>On - Sub-settings are active for the set named in <i>Sub</i> settings name.</li> <li>Off - Sub-settings are not active for the set named in <i>Sub settings name</i>.</li> </ul>                                                                                                    |
| Sub settings name    | Text                                                                                    | The name assigned to this set of sub-settings.                                                                                                    |
| Portal user in group | Text                                                                                    | A list of groups into which users are placed, with multiple groups on separate lines.                                                                                                    |
| Computer in group    | Text                                                                                    | A list of groups into which computers are placed, with multiple groups on separate lines.                                                                                                    |
| Computer in OU       | Text                                                                                    | A list of organizational units into which computers are placed, with multiple OUs on separate lines.                                                                                                    |
| Network scope        | Toggle<br>On   Off<br>One entry for<br>each <mark>Gateway</mark><br>Default: <b>Off</b> | <ul> <li>On - Scope is active for this gateway.</li> <li>Off - Scope is not active for this gateway.</li> <li>Network scope means that these sub settings only apply to the selected gateway combination. A gateway represents an on-premise LAN - if no toggles are on, there is no network scope.</li> </ul> |
| Save                 | Button                                                                                  | Saves customization and changes to any fields.<br>Note that reloading any defaults does not take effect<br>until <b>Save</b> is clicked.                                                                                                    |

#### About sub-settings scope

Note the following:

- *Tiering* can be achieved by setting up a gateway on each tier and set portal user and sub settings network scopes.
- Computer scope does not work for discovered devices, because the server endpoint software is required to collect groups and OUs.
- Entra ID / Azure AD groups require you to set up the Entra ID Connector.
- All scopes must be met. If multiple user groups and computer Organizational Units (OUs) are specified, the user must be member of at least one of the groups and the computer in one of the OU locations.

In the portal text fields, multiple groups or OUs (Organizational Units) must be specified on separate lines. OUs can be specified as either:

- The bottom name, e.g. **Sales**. Any OU named Sales will match.
- Path from root using backslashes, e.g. \US\Florida\Sales.
- The fully distinguished name, e.g. C=US,ST=Florida,OU=Sales.

# **Document History**

| Document                | Product         | Changes                                                                                                    |
|-------------------------|-----------------|----------------------------------------------------------------------------------------------------|
| 1.0<br>6 September 2024 | 26 August 2024  | Initial document release.                                                                                                    |
| 1.1<br>4 October 2024   | 26 August 2024  | Adjusted api URLs in <i>Prerequisites</i> section of chapter "Overview" so they point to the correct data center locations.                                                                                                    |
| 1.2<br>29 November 2024 | 26 August 2024  | Added process flow steps and diagram to chapter<br>"Remote Support Overview".                                                                                                    |
| 1.3<br>20 January 2025  | 20 January 2025 | Added descriptions of screen-hide and multiple<br>monitor capabilities to chapter "Getting Started<br>with Remote Support".<br>Updated session timer screenshots to reflect<br>change of button name from <b>Done</b> to <b>Finish</b> . |

# Index

### A

| AUTHORIZATION |    |
|---------------|----|
| Tab           | 20 |
| R             |    |

### 

### Е

| Emails23                   |
|----------------------------|
| Enable session recording16 |
| End user initiated3        |
| Endpoint (Menu)21          |
| Enroll                     |
| Button8                    |

## G

| Getting Started | 9 |
|-----------------|---|
|-----------------|---|

### Η

| Hide screen | <br> | <br>., 13 |
|-------------|------|-----------|
| Hide screen | <br> | <br>., 13 |

### 

#### ICON

| Tab                | <br>  |
|--------------------|-------|
| IT admin initiated | <br>2 |

### L

| License   | <br> | <br> | <br> | 5 |
|-----------|------|------|------|---|
| Licensing | <br> | <br> | <br> | 7 |

### Μ

| MFA               |     |    |
|-------------------|-----|----|
| Tab               |     | 22 |
| Multiple monitors | 11, | 13 |

### Ν

| NOTIFICATION |        |
|--------------|--------|
| Tab          | <br>20 |

### С

### Ρ

| Pick computers     |   |
|--------------------|---|
| Button             | 8 |
| Platform Scope     | 6 |
| Prerequisites      |   |
| Remote Support     | 1 |
| Product Enrollment | 5 |

### R

#### RECORDING

| Tab             |   |
|-----------------|---|
| Remote Support  | 1 |
| Global Settings |   |
| Remove          |   |
| Button          |   |

#### **REQUEST EMAILS**

| Tab         | 23 |
|-------------|----|
| Require MFA |    |

### S

| Scope (sub-settings) | 28 |
|----------------------|----|
| Security             | 22 |
| SESSION EXPIRY       |    |
| Тар                  | 23 |
| Set session expiry   | 18 |
| Settings (Menu)      | 21 |
| Specify View Only    | 18 |
| Sub-Settings         | 27 |

### Т

| Test Drive7                |
|----------------------------|
| Scope by computer groups7  |
| Scope by manual selection7 |
| TICKETING SYSTEM           |
| Tab25                      |

### V

| VIEW |      |        |
|------|------|--------|
| Tab  | <br> | <br>22 |